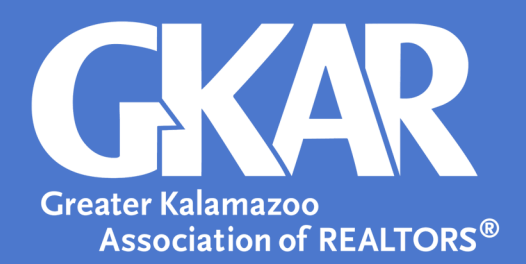

# Flexmls Tip!

## Restricting Appointments in ShowingTime

#### Created August 2021

As most seller and agent schedules vary from day-to-day due to work, vacations, or even a simple medical appointment, ShowingTime provides a way for agents to create appointment restrictions for specific days and/or times which differ from the day-to-day standard ones. This is known as Setting an Appointment Rule, which is anything that will change the normal outcome for confirming showings, based on preferences set on a listing's instruction worksheet.

### Here's How to Set an Appointment Rule

- 1. Log in to the MLS and open the Menu.
- 2. Select ShowingTime.
- 3. Select Listing Setup and select the listing appointment the restriction is needed for.
- 4. Select the **Showing Restriction** tab found under the **Allow Showing Agents to Request Virtual Appointments** field.

| Showing Instructions | Showing Restrictions |                               |   |              |
|----------------------|----------------------|-------------------------------|---|--------------|
| day week month       |                      | Add New Showing Restriction 🔶 | 0 | March 2015 0 |

5. Select Add New Showing Restriction.

| Арроі                           | ntment Restrictions |         |                             |                                                                |                                           |  |  |  |
|---------------------------------|---------------------|---------|-----------------------------|----------------------------------------------------------------|-------------------------------------------|--|--|--|
| Re                              | equired Lead Time:  | 0 hours | ▼ Max<br>(Ex                | ximum Appointment Length<br>cludes Inspections & Appraisals) : | 2 hrs T                                   |  |  |  |
| Suggested Lead Time: 1 hou      |                     | 1 hour  | <ul> <li>Allow C</li> </ul> | verlapping Appointments?:                                      | Yes, No need to inform the showing agents |  |  |  |
| 1 Add New Showing Restriction + |                     |         |                             |                                                                |                                           |  |  |  |
|                                 | Start Date          |         | End Date                    | Days & Time                                                    | Restriction Reason                        |  |  |  |
|                                 |                     |         | N                           | Io Upcoming Restrictions Exi                                   | st                                        |  |  |  |

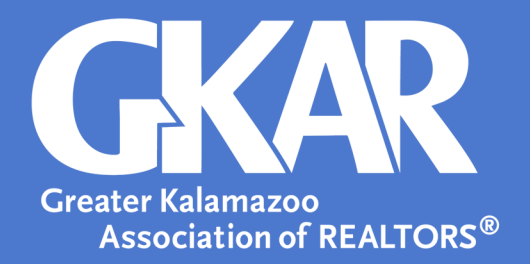

- 6. Fill in all needed restriction information.
  - Restriction Reason (i.e. Seller Request)
  - Timed Restriction
  - One-time restriction or Repeating restriction

| Add Showing Restriction                                                                           |                                                                                                    |                                                                                                    |                   |                  | × |  |  |  |
|---------------------------------------------------------------------------------------------------|----------------------------------------------------------------------------------------------------|----------------------------------------------------------------------------------------------------|-------------------|------------------|---|--|--|--|
| Restriction Reason:                                                                               | 2                                                                                                    |                                                                                                    |                   |                  |   |  |  |  |
| Pick the duration of the showing restriction                                                      |                                                                                                    |                                                                                                    |                   |                  |   |  |  |  |
| Timed Restriction:     Start Time:     End Time:     Pick the date(s) for the showing restriction | <ul> <li>All-day Restriction:<br/>Restrictions will be applied for the day</li> <li>striction</li> </ul> | r(s) in question                                                                                                    |                   |                  |   |  |  |  |
| One-time restriction:     Date:                                                                   | Repeating restriction:     Start Date:     End Date:                                                     | Mon:   Tue:     Image: Constraint of the second second se | ry:<br>Wed: Thur: | Fri: Sat:        |   |  |  |  |
|                                                                                                   |                                                                                                    | 5                                                                                                    | Save Showing Re   | striction Cancel |   |  |  |  |

#### 7. Select Save Showing Restrictions.

8. Review the restrictions for accuracy.

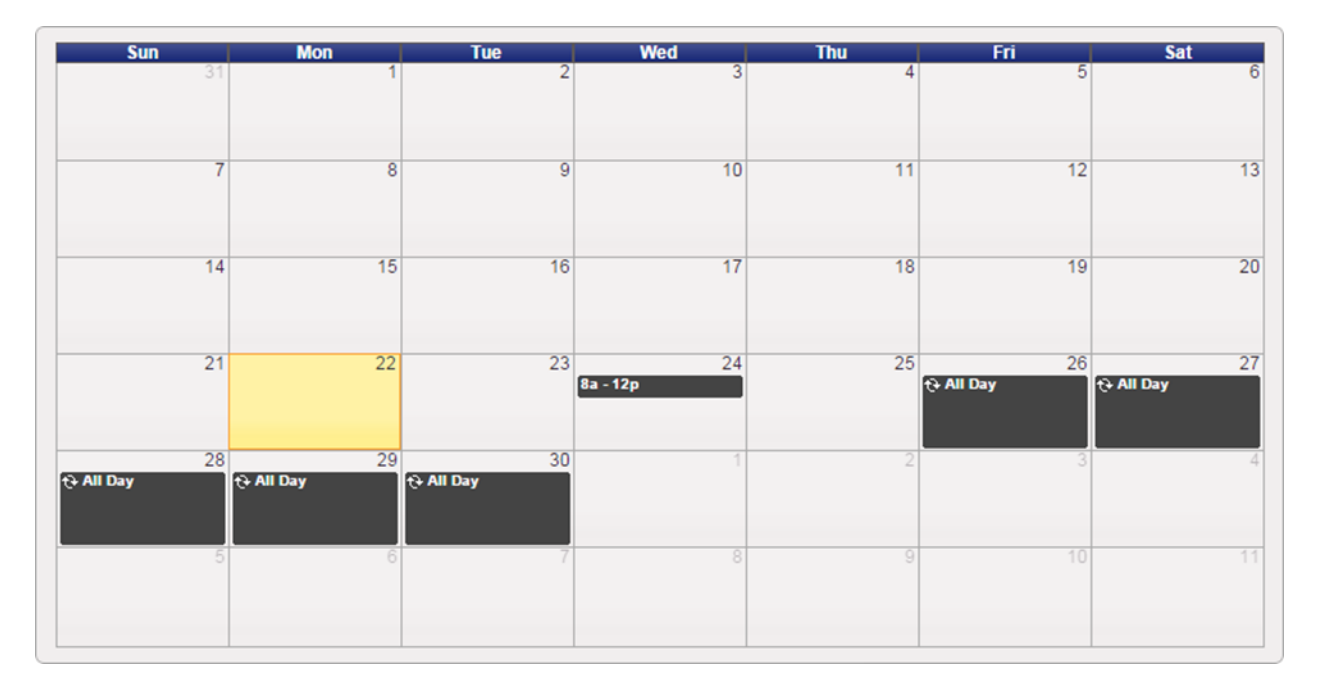